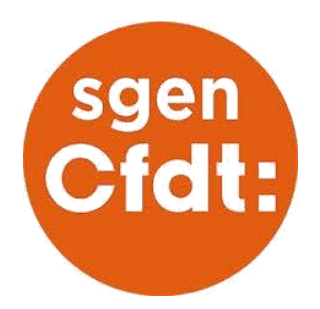

## Où aller pour saisir ses vœux?

- 1- Cliquez sur le lien suivant : https://login.ac-normandie.fr/idp/profile/oidc/authorize?execution=e1s2
- 2-S'authentifier sur l'intranet :

## Je me connecte avec mon mot de passe

| Identifiant académique ou adresse mail |              |          |
|----------------------------------------|--------------|----------|
| Je me connecte avec mon mot de passe   | 0            | Afficher |
|                                        | Se connecter |          |

l'identifiant est par défaut 1ère lettre du prénom + nom (éventuellement de jeune fille) + éventuelle-ment un numéro. Le mot de passe est par défaut le NUMEN.

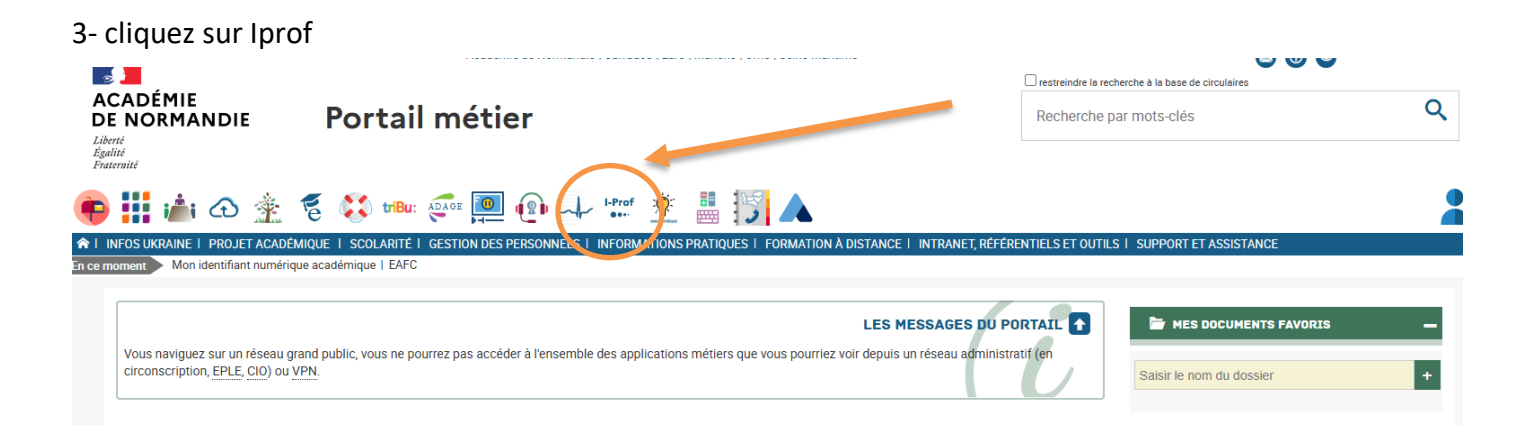

## 4- Cliquez sur Les services puis sur SIAM

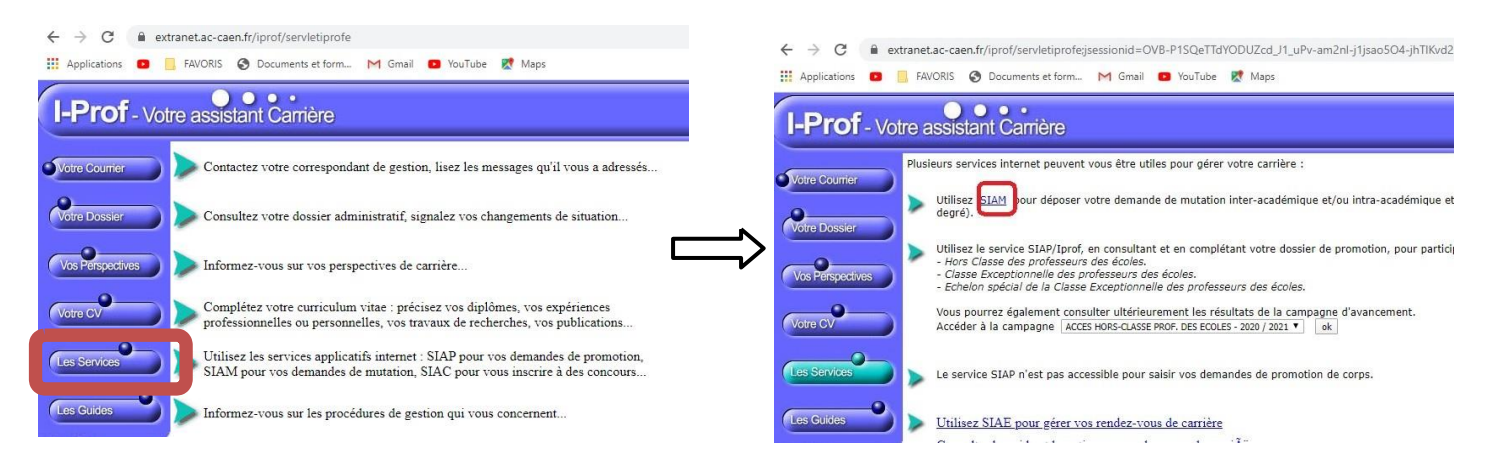

## 5– Cliquez sur phase intra-départementale. Vous pouvez maintenant participer, consulter les dates et voir votre dossier

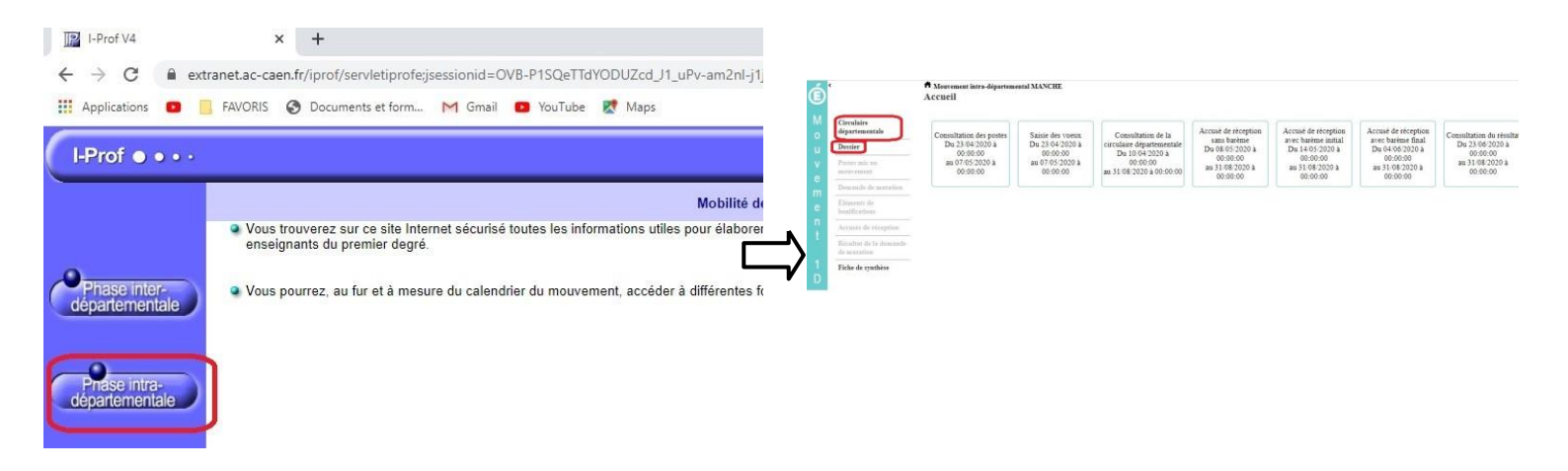